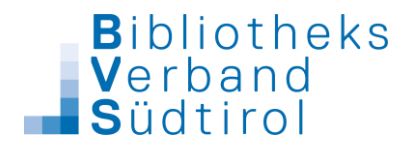

Katalogisierung von Zeitschriften in BibliothecaPlus

- 1. In der Katalogisierung unter "Neuaufnahme" den Punkt "Zeitschriften" auswählen.
- Zeitschriften Kurzaufnahme Systematik Schlagworte Titel/Beif. Pers./Urh. Weitere Links Verwaltung IMD Html Kürzel EAN ISSN Zählung Datu Jahr Jahrg. 1 2 3 4 5 Jahrgang Bindeeinheit Heft <u>0</u>K 0 Urheber Bet Pers • Verfasser- / Verant-Abbrechen wortlichkeitsangabe Titel Titel-Zusatz Impressum Ort Verlag 3 Werte kopieren Ð Dublette? 1 2 U FN / Anno. Annotation Haupt
- 2. Zum Feld "Kürzel" in der Kurzaufnahme Maske gehen

3. Wenn man beim Kürzel die rechte Maus-Taste klickt, erhält man die in den Einstellungen eingetragenen Kürzel zur Auswahl (unterschiedliche Schreibweise von Kürzeln wird somit ausgeschlossen).

| Werteauswahl |            |
|--------------|------------|
|              | <u>0</u> K |
| GEO          | Abbrechen  |
|              | Hinzufügen |
|              | Löschen    |

Gewünschtes Kürzel auswählen und OK

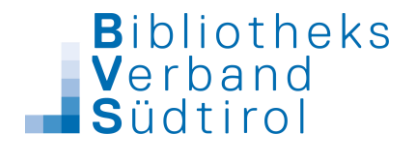

Mit Tabulator weiter: Programm sucht, ob eventuell diese Zeitschrift schon mal aufgenommen wurde. Wenn nicht, erscheint

| Hinweis |                                   |
|---------|-----------------------------------|
| ⚠       | Keine alte Zeitschrift gefunden ! |
|         | OK                                |

Folgende Eingaben müssen gemacht (nur beim 1. Mal) bzw. abgeändert werden (für die Folgeaufnahmen)

- 4. Mit Barcodelaser die EAN (Strichcode) von Zeitschrift ablesen
- 5. ISSN Nr. im Impressum suchen und eintragen
- Bei Zählung empfiehlt es sich folgende Variante einzutragen: 02 (2016) = Heftnummer und Jahr
- Datum = Erscheinungsdatum der Zeitung Eingabe = TT.MM.JJ Bei Monatszeitschriften empfiehlt es sich, immer den 1. des Monats zu nehmen
- 8. Jahr eintragen, z.B.: 2016
- 9. Jahrgang: Eingabe wenn vorhanden
- 10. In die Verfasser- / Verantwortlichkeitsangabe den Chefredakteur It. Vorlage eintragen
- 11. Titel It. Vorlage
- 12. Titelzusatz It. Vorlage
- 13. Verlag: siehe Impressum
- 14. Annotation = Möglichkeit der Eintragung eines Artikels z.B.: "Der Umbruch in Neumarkt" oder einfach nur Stichwortvergabe wie z.B.: "Neumarkt"
- In der Registerkarte Verwaltung gibt man Mediengruppe "Zeitschrift/Rivista", eventuell Beilagen im Ausleihhinweis und Sprache ein

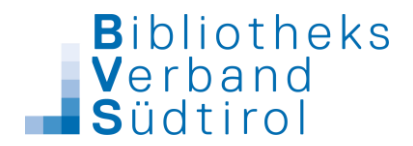

- 16.Sollte man von einer Zeitschrift immer 2 Exemplare haben, so hat man hier auch die Möglichkeit, dies voreinzustellen: Exemplaranzahl = 2
- 17. Bei der Katalogisierungsart wird RDA ausgewählt.

| Zeitschriften             |                                                                                | ×                       |
|---------------------------|--------------------------------------------------------------------------------|-------------------------|
| Kurzaufnahme Systematik S | chlagworte   Titel/Beif.   Pers./Urh.   Weitere   Links Verwaltung   MD   Html |                         |
| Exemplaranzahl            | 1 Externe ID-Nummer                                                            |                         |
| Bestellnr.                |                                                                                |                         |
| Mediengruppe              | Zeitschrift/Rivista *                                                          | <u>O</u> K              |
| Medienkennz.              | *                                                                              |                         |
| Ausleihhinweis            | • •                                                                            | Abbrechen               |
| Altersfreigabe            | *                                                                              | Apprecient              |
| Sprache                   | deutsch -                                                                      |                         |
| Herkunft                  | · · · · · · · · · · · · · · · · · · ·                                          |                         |
| Status der TA             | Eingearbeitet -                                                                |                         |
| Geschäftsgang / Quelle    | · · · · · · · · · · · · · · · · · · ·                                          |                         |
| Katalogisierungsart       | RDA *                                                                          | <u>VV</u> erte kopieren |
|                           |                                                                                |                         |
|                           |                                                                                | Dublette?               |
|                           |                                                                                |                         |
| Änderungsgrund            |                                                                                |                         |
| H                         |                                                                                |                         |
| Bemerkung / Sonst. Hinw   | eise                                                                           |                         |
|                           | ·                                                                              |                         |
|                           |                                                                                |                         |
|                           |                                                                                |                         |
|                           |                                                                                |                         |
|                           |                                                                                |                         |
|                           | <b>v</b>                                                                       |                         |
|                           |                                                                                | J                       |

18. In der Registerkarte IMD werden der Inhaltstyp, der Medientyp und der Datenträgertyp eingetragen.

Inhaltstyp: Text Medientyp: ohne Hilfsmittel zu benutzen Datenträgertyp: Band

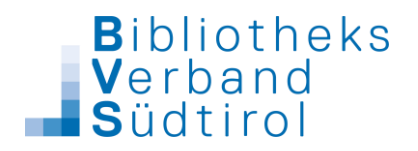

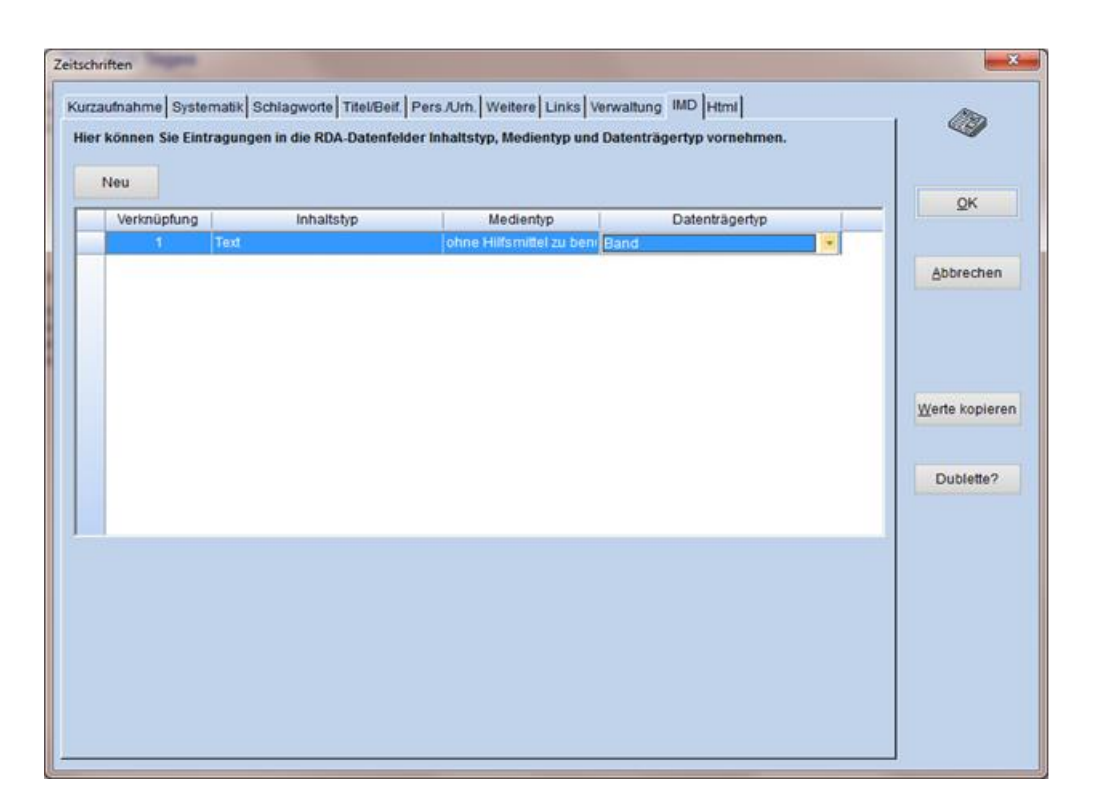

- 19. Mit OK kommt man in den Exemplarsatz
- 20. Für den nächsten Monat braucht man nur mehr das Kürzel auszuwählen; das Programm übernimmt die letzte Aufnahme der Zeitschrift als Dublette.
  - Zählung, Erscheinungsdatum und eventuell Annotation abändern
  - Exemplarsatz aufnehmen

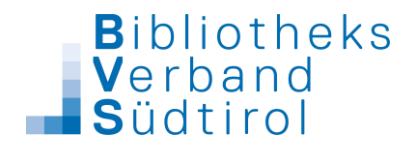

Exemplaraufnahme von Zeitschriften in BibliothecaPlus

- 1.) Barcode Einlesen
- 2.) Bei Standort eintragen was aufs Etikett soll: Kürzel Heftnummer (Jahr) (Achtung: ein Leerschritt bedeutet Zeilenschaltung auf dem Etikett)

| Exemplare (G          | ieo; 08 (20 | 09))      |               |              |            |                   |
|-----------------------|-------------|-----------|---------------|--------------|------------|-------------------|
| Daten Auslei          | ihdaten) We | itere Fel | der           |              |            |                   |
| 1                     |             |           | 1             |              | 1          | <u>S</u> peichern |
| Buchungsr             | nr.         |           |               |              |            | bbrechen          |
| Standort/<br>Signatur | GEO 08      | (20 🔼     | Farbe         | -1 -01       |            | ]                 |
| olynalui              |             | ~         | J             |              |            | linzufügen        |
|                       | <           | >         |               |              |            | Läcchan           |
| Zugangs-<br>datum     | 27.07.2     | 009       |               | All          | e –        | Foscilei          |
| Zugangsni             | r. 🔽        | _         |               | A <u>u</u>   | to         |                   |
| 2. Standort           | :           |           |               |              |            |                   |
| 3. Standort           |             |           |               |              |            |                   |
| Zweigstelle           | e Testbibl  | iothek    |               |              |            |                   |
| Status                | Verfügb     | ər        |               | A            |            |                   |
|                       | Frendge     |           |               |              |            |                   |
| Bemerkun              | g           |           |               |              | e          |                   |
|                       |             |           |               | ~            |            |                   |
|                       | <u> </u>    |           |               |              |            |                   |
| Nummer                | ZwaSt       | Status    | Standort      | 2 Standort   | 3 Standort | Barcode           |
| 0007300001            | TST         | V         | GEO 08 (2009) | 2. 010110011 |            |                   |
|                       |             |           |               |              |            |                   |
|                       |             |           |               |              |            |                   |
|                       |             |           |               | I            |            | >                 |

- 3.) Die Etikettenfarbe abändern nach Bedarf
- 4.) Eigene Zweigstelle eintragen
- 5.) "Status verfügbar" schreibt das Programm automatisch; evtl. abändern in "Präsenzbestand" oder "Gesperrt".

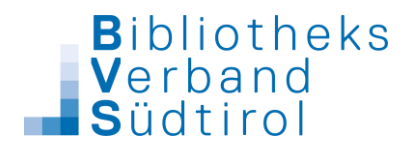

6.) Bemerkung:

In dieses Feld kommen zusätzliche Bemerkungen zum Exemplar (wie z.B.: "Achtung, es fehlt die Seite 20!") welche dann in der Ausleihe mit einem akustischen Signal (Ploppton) angezeigt werden.

## 7.) Registerkarte Ausleihdaten:

Hier sollte noch einmal kontrolliert werden, ob die Mediengruppe richtig ist und ob die Beilage eingetragen ist.

| Exemplare (Geo; 08 (2009))                             | <b>X</b>           |
|--------------------------------------------------------|--------------------|
| Doton Ausleihdaten Weitere Folder                      |                    |
|                                                        | Weiter             |
| Verfasser: Titel/Verf. nicht automatisch überschreiben |                    |
| Kurztitel:                                             | Abbrechen          |
| Geo: 08 (2009)                                         |                    |
| Medienarp                                              | <u>H</u> inzufügen |
|                                                        |                    |
| Medienkennzeichen                                      | Löschen            |
| - Alle                                                 |                    |
| Ausleihhinweis                                         |                    |
| ✓ Alle                                                 |                    |
| Altersfreigabe                                         |                    |
| ✓ Alle                                                 |                    |
| Ausleihdaten                                           |                    |
| letzte Rückgabe von                                    |                    |
| Ausleihe                                               |                    |
| Mahnung Letzter Leser                                  |                    |
| Akt. Jahr -1 -2 -3 -4 Gesamt                           |                    |
| 0 0 0 0 0 0                                            |                    |
|                                                        |                    |
| Nummer ZwgSt. Status Standort 2. Standort 3. St        | andort Barcod      |
| 0152674001 V Geo 08 (2009)                             |                    |
|                                                        |                    |
|                                                        |                    |
|                                                        |                    |
|                                                        | Þ                  |

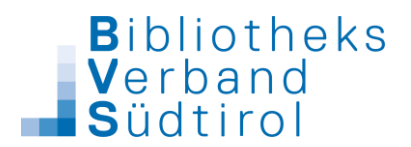

## 8.) Registerkarte "Weitere Felder": Preis, Lieferant sowie Erwerbungsart eintragen

| Daten Ausleihdaten Weitere Felder                             |
|---------------------------------------------------------------|
| <u>W</u> eiter                                                |
| Preis 2,50 Abbrechen                                          |
| Lieferant Lesezirkel                                          |
| Erwerbungsart Kauf                                            |
| Abgangsdatum                                                  |
| Änderungs-<br>grund                                           |
| Bestellnr.                                                    |
| Zusätzliche Felder Trp updaten                                |
| Grund<br>Lieferant                                            |
| Nummer ZwgSt. Status Standort 2. Standort 3. Standort Barcode |
| 0013006001 V FF -                                             |

9.) Wenn man auf "Weiter" klickt, ist die Aufnahme gespeichert und beendet. Es kann nun die nächste Zeitschrift katalogisiert werden, indem man auf "F2 – Weitere Aufnahme" klickt.

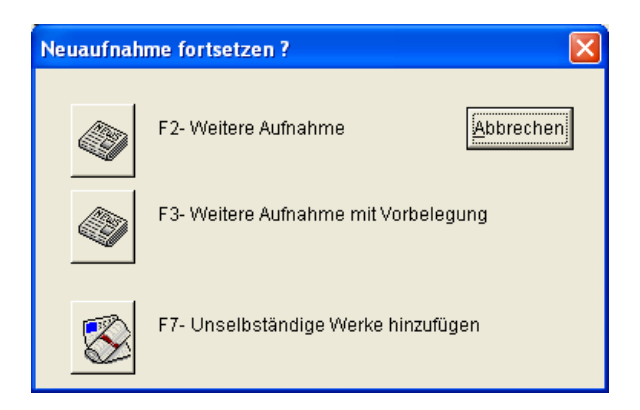

Weitere Möglichkeit:

Ein weiteres (zweites) Exemplar kann mit "Hinzufügen" aufgenommen werden. Achtung: Sobald man "Hinzufügen" klickt, ist ein weiteres Exemplar auch ohne "Speichern" eingetragen und kann NUR mehr über "Löschen" entfernt werden.